## Интернет-тренажеры в сфере образования

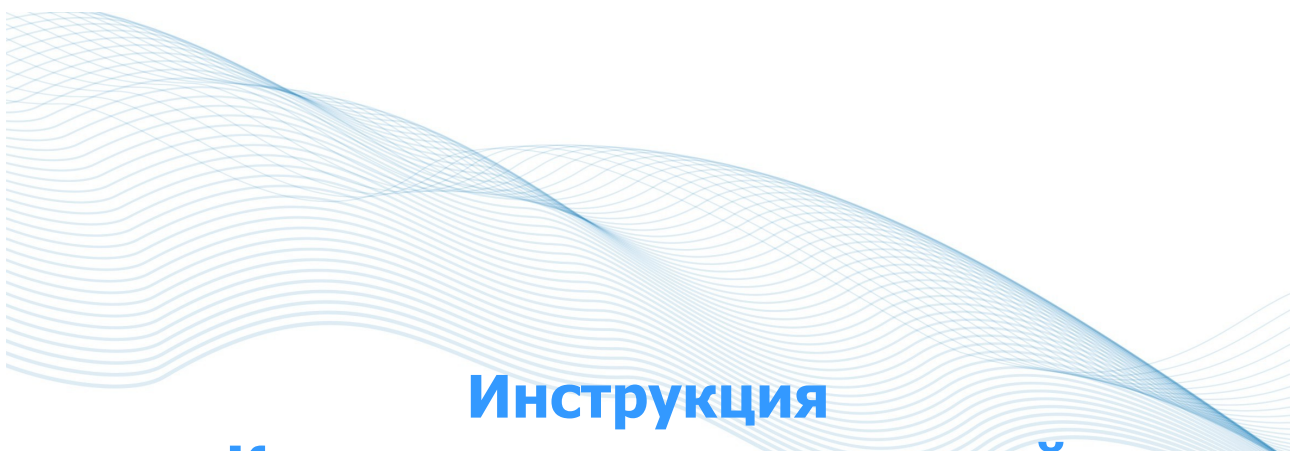

# «Как пользоваться системой»

для лиц, ответственных за проведение тестирования (организаторов тестирования, редакторов баз данных)

@ НИИ мониторинга качества образования, 2008—2015

# Список сокращений

- ОО образовательная организация
- ЛК личный кабинет
- ПИМ педагогические измерительные материалы
- ООП основная образовательная программа
- НП направление подготовки

## ШАГ 1. ВХОД В ЛИЧНЫЙ КАБИНЕТ

Пользователем ЛК образовательной организации является организатор тестирования в ОО. Для входа в личный кабинет ОО необходимо:

1) загрузить в интернет-браузере сайт <u>http://training.i-exam.ru</u>:

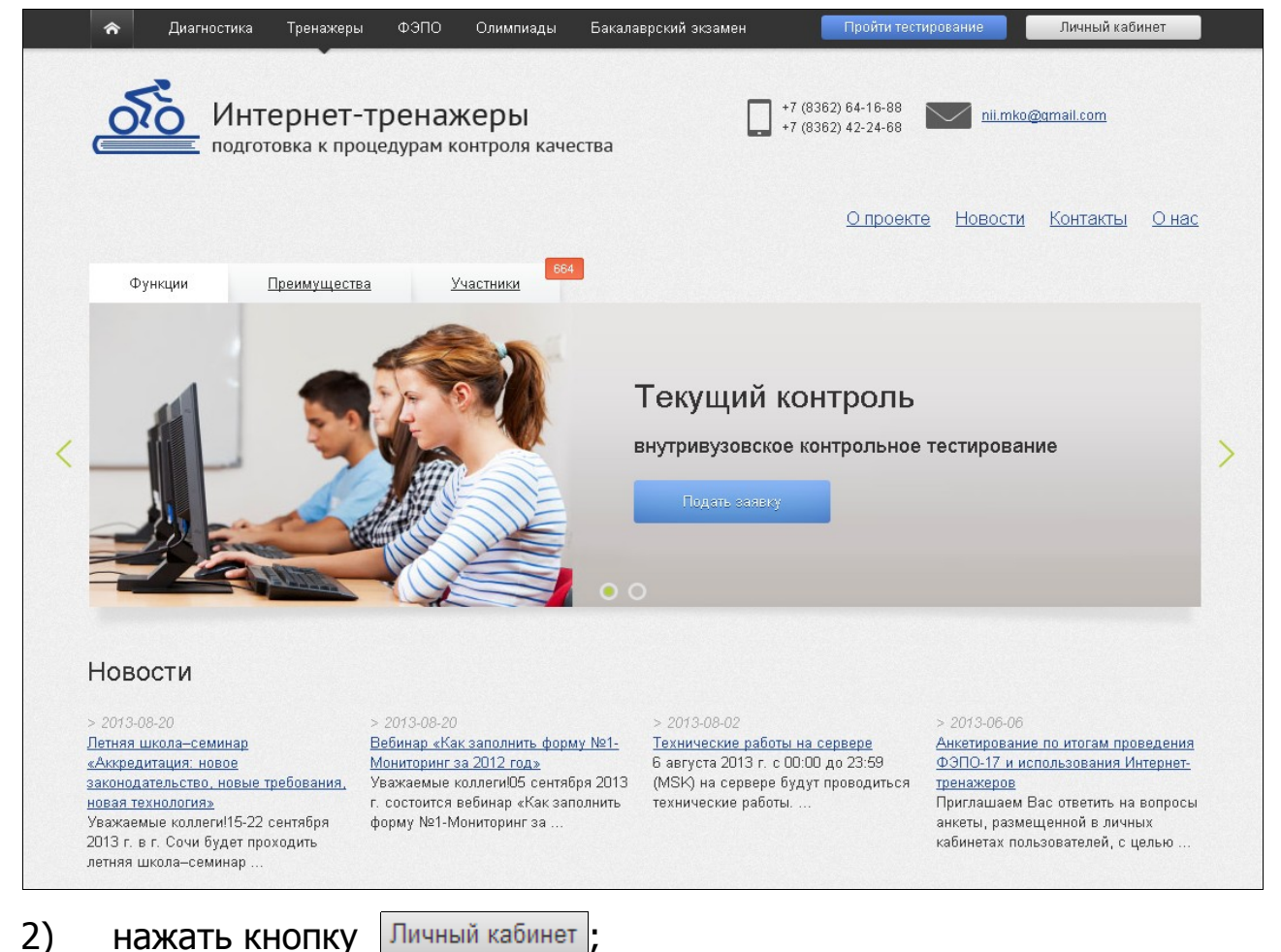

3) ввести логин и пароль от ЛК ОО, отправленные на email, указанный в заявке на участие в проекте «Интернет-тренажеры в сфере образования»:

| Личный кабинет         | × |
|------------------------|---|
| Логин:                 |   |
|                        | ] |
| Пароль:                |   |
|                        | ] |
| <u>Войти</u>           |   |
| Забыли логин / пароль? |   |

## 4) нажать кнопку Войти

**Примечание.** На главной странице ЛК выложен **ключ** доступа к системе Интернеттренажеров, который необходимо распространить между студентами и преподавателями ОО.

## К ОО имеет вид:

| 24000, Республика Марий Эл, г. Й | ошкар-Ола, пл. им. В.И. Ленина, д. 3 | Разделы ЛК |
|----------------------------------|--------------------------------------|------------|
| ектор (директор):                | Ректор демонстрационного вуза 1      |            |
| онтактное лицо:                  | Кропотова Екатерина Александровна    |            |
| цолжность:                       | начальник УМУ                        |            |
| елефон:                          | (832) 425-46-78                      |            |
| Ракс:                            | (832) 425-46-79                      |            |
| imail:                           | nii.mko@gmail.com                    |            |
| Аванс:                           | оплачен Ключи доступа                |            |
|                                  |                                      |            |

## ШАГ 2. СОЗДАНИЕ ЛИЧНЫХ КАБИНЕТОВ ПРЕПОДАВАТЕЛЕЙ

Для создания ЛК преподавателей необходимо:

- 1) перейти в раздел «База преподавателей»;
- ввести ФИО преподавателя; указать кафедру, выбрав ее из списка, или создать новую:

| Создание личного к   | абинета     |  |                        |
|----------------------|-------------|--|------------------------|
| ФИО преподавателя:   | Иванов И.И. |  |                        |
| 💿 Кафедра из списка: | физики      |  | •                      |
| О Новая кафедра:     |             |  |                        |
|                      |             |  | Создать личный кабинет |
|                      |             |  |                        |

3) нажать кнопку

Создать личный кабинет

4) передать логины и пароли от созданных ЛК преподавателям ОО.

## ШАГ 3. ГЕНЕРАЦИЯ ЛОГИНОВ И ПАРОЛЕЙ ДЛЯ РЕДАКТОРОВ БАЗЫ СТУДЕНТОВ

**Редакторы базы студентов** — сотрудники ОО, наделенные функционалом по актуализации базы студентов (изменение, удаление, добавление).

Для генерации логинов и паролей редакторов необходимо:

- 1) выбрать раздел «База студентов»;
- 2) нажать кнопку «Добавить редактора»:

| ФИО          | Должность  | Логин         | Пароль   | Действие |
|--------------|------------|---------------|----------|----------|
| Иванова В.С. | лаборант 2 | 60001dbu16601 | u6nj2m99 | / ×      |
| Петрова Е.Н. | лаборант 1 | 60001dbu16600 | 99siez42 | / x      |

3) ввести ФИО и должность редактора:

| Добавление ре | дактора базы студентов |          | ×        |
|---------------|------------------------|----------|----------|
| ФИО редактора | Сидоров Н.В.           |          |          |
| Должность     | лаборант З             |          |          |
|               |                        | Добавить | Закрыть  |
|               |                        |          | Campoiro |

4) нажать кнопку Добавить

**Примечание.** Выгрузить логины и пароли редакторов базы студентов в формате CSV можно, перейдя по одноименной ссылке:

| Редакторы базы ст | 0          | Bыгрузить в CSV |          |          |
|-------------------|------------|-----------------|----------|----------|
| ФИО               | Должность  | Логин           | Пароль   | Действие |
| Иванова В.С.      | лаборант 2 | 60001dbu16601   | u6nj2m99 | / ×      |

## ШАГ 4. СОЗДАНИЕ ЛИЧНЫХ КАБИНЕТОВ СТУДЕНТОВ

Право на создание и редактирование базы студентов имеют только организатор тестирования и редакторы базы студентов в ОО.

Для создания базы студентов необходимо:

1) перейти в раздел «База студентов»;

## Создание/изменение структуры факультетов

- 2) выбрать вкладку Структура факультетов;
- 3) нажать кнопку + Добавить;
- 4) ввести полное и краткое наименование факультета:

|    |                                                                           | Добавить факультет 🗙                                                             |         |
|----|---------------------------------------------------------------------------|----------------------------------------------------------------------------------|---------|
|    |                                                                           | Полное наименование:                                                             |         |
|    |                                                                           | Физико-математический факульте                                                   |         |
|    |                                                                           | Краткое наименование:                                                            |         |
|    |                                                                           | ΦΜΦ                                                                              |         |
|    |                                                                           | Да Нет                                                                           |         |
|    |                                                                           |                                                                                  |         |
| 5) | нажать кног                                                               | ику Да;                                                                          |         |
|    |                                                                           |                                                                                  |         |
|    |                                                                           |                                                                                  |         |
| 6) | выбрать фа                                                                | культет в таблице, нажав на 🕂 :                                                  |         |
| 6) | выбрать фан                                                               | ,,<br>культет в таблице, нажав на 🕂:                                             | Д       |
| 6) | выбрать фан                                                               | у цалу,<br>культет в таблице, нажав на 🕂:<br>о-математический факультет          | д.<br>" |
| 6) | выбрать фан                                                               | культет в таблице, нажав на +:<br>о-математический факультет                     | д.<br>" |
| 6) | выбрать фан<br>Факультет ♣<br>Г Факультет ♣<br>Г ФМФ - Физики<br>С (НП) ♣ | культет в таблице, нажав на +:<br>о-математический факультет<br>ГОС-II<br>(ФГОС) | ,       |

7) нажать кнопку + Добавить ;

9)

8) выбрать образовательный стандарт; ввести код или наименование специальности (НП):

|            | Добавить специальность (напра                                                     | вление подготовки) 🛛 🗙                     |
|------------|-----------------------------------------------------------------------------------|--------------------------------------------|
|            | Выберите образовательный стандар<br>наименование специальности (напра<br>С ГОС-II | т и введите код или<br>авления подготовки) |
|            | ФГОС 2009                                                                         |                                            |
|            | О ФГОС 2013                                                                       |                                            |
|            | 011200.62 - Физика                                                                |                                            |
|            |                                                                                   | Да Нет                                     |
| нажать кно | опку <sup>Да</sup> ;                                                              |                                            |

## Добавление нового потока

10) выбрать вкладку Поток студентов

Добавить поток студентов можно, выбрав один из вариантов, описанных ниже.

## ВАРИАНТ 1

11) подготовить файл в формате CSV

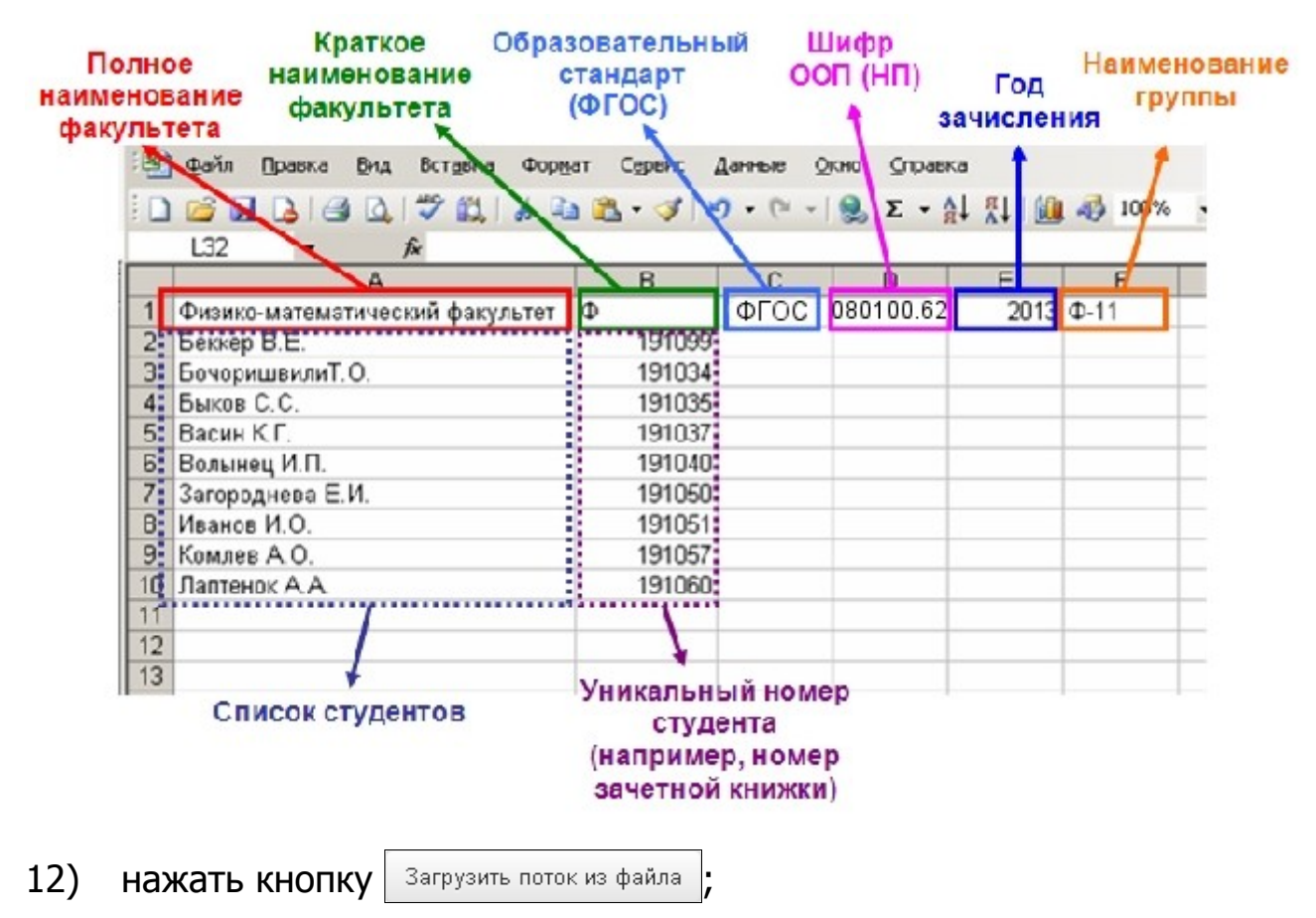

- 13) загрузить файл и проверить данные;
- 14) нажать кнопку Сохранить
- 15) передать логины и пароли от созданных ЛК студентам ОО.

## ВАРИАНТ 2

#### 11) выбрать факультет:

 Факультет:
 Физико-математический факультет (ФМФ)

## 12) выбрать специальность (НП):

| Специальность (направление | 011200.62 - Физика | • |
|----------------------------|--------------------|---|
| подготовки).               |                    |   |

или добавить новую специальность (НП), выбрать образовательный стандарт, ввести код или наименование специальности (НП):

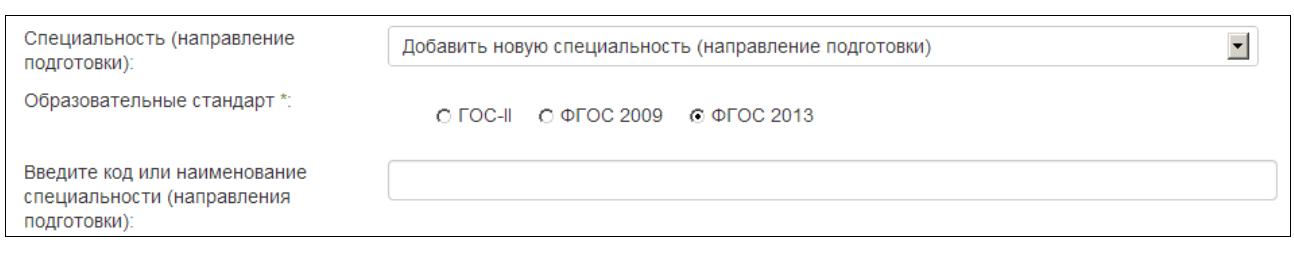

## 13) выбрать поток (год зачисления):

Поток (год зачисления):

## 14) указать название группы:

| Environa **· |      |
|--------------|------|
| ipyina .     | Ф-11 |
|              | - 11 |
|              |      |

•

# 15) ввести ФИО каждого студента в отдельной строке и через пробел указать уникальный номер студента:

#### 16) убедиться в правильности ввода списка студентов:

| Убедитесь в правильности ввода<br>списка студентов | # | ФИО              | Зачетная книжка |
|----------------------------------------------------|---|------------------|-----------------|
|                                                    | 1 | Беккер В.Е.      | 191099          |
|                                                    | 2 | Бочоришвили Т.О. | 191034          |
|                                                    | 3 | Быков С.С.       | 191035          |
|                                                    | 4 | Васин К.Г.       | 191036          |
|                                                    | 5 | Волынец И.П.     | 191040          |

#### 17) нажать кнопку Сохранить

18) передать логины и пароли от созданных ЛК студентам ОО.

Примечание. В таблице потоков существует возможность:

- изменять или удалять созданные позиции;
- перемещать студентов из одного потока в другой;
- добавлять новых студентов;
- сортировать и фильтровать данные;
- выгружать данные о конкретном потоке и всей созданной базе в формате CSV.

## ШАГ 5. ПОЛУЧЕНИЕ РЕЗУЛЬТАТОВ ТЕСТИРОВАНИЯ

Сведения о результатах всех сеансов тестирования в ОО содержатся в разделе «Рейтинг-листы»:

| Ρ                     | ейтинг-листы                                                                                       |                        |                |                                                    |                                |          |                                    |     |            |                 |
|-----------------------|----------------------------------------------------------------------------------------------------|------------------------|----------------|----------------------------------------------------|--------------------------------|----------|------------------------------------|-----|------------|-----------------|
| V                     | Интернет-тренажеры в сфере образования (март - июль 2015)                                          |                        |                |                                                    |                                |          |                                    |     | ×,         | Выгрузить в CSV |
|                       | Кафедра ≑                                                                                          | ФИО<br>преподавателя ≑ | 00П<br>(НП) \$ | ГОС-II<br>(ФГОС)                                   | Дисциплина/<br>Название ПИМ \$ | Группа 🗢 | Кол-во<br>резуль-<br>татов Ф       | % ≑ | Дата 🗢     | Действие        |
|                       | Bce                                                                                                | Bce                    | Bce 💌          |                                                    | Bce                            | Bce      |                                    |     |            |                 |
| 1                     | Высшей математики                                                                                  | Иванов И.И.            | 030401.65      | ФГОС<br>2009                                       | Информатика                    | 45       | 13                                 | 19% | 06.03.2015 | LB 🚖 🙀 🚖        |
| 2                     | ОПР                                                                                                | Ильина М.А.            | 010800.62      | ФГОС<br>2009                                       | Трудовое право                 | 24       | 15                                 | 33% | 06.03.2015 | LB 🛨 🗰 🛣        |
| 3                     | Высшей математики                                                                                  | Иванов И.И.            | 010100.62      | ФГОС<br>2009                                       | Статистика                     | 21       | 19                                 | 66% | 02.03.2015 | te 🚖 🗰 🛣        |
| ٩                     | 🔎 Фильтр 🗳 Отмена фильтра 🥕 Настройка на 🛹 Стр. 📋 из 1 🔛 на То 💽 Отображаются строки с 1 по 3 из 3 |                        |                |                                                    |                                |          |                                    |     |            |                 |
| Условные обозначения: |                                                                                                    |                        |                |                                                    |                                |          |                                    |     |            |                 |
|                       | 🔶 – результаты тестирова                                                                           | ния                    | 🏫 – перейти    | 🍿 – перейти к рейтинг-листу в формате DOCX 👷 – пер |                                |          | жйти к рейтинг-листу в формате CSV |     |            |                 |
|                       | Ц <sup>о</sup> – вывести информацию о ПИМ                                                          |                        |                |                                                    |                                |          |                                    |     |            |                 |

**Примечание.** Для удобства работы с рейтинг-листами предусмотрены функции сортировки и фильтрации данных. Нажав кнопку *Настройка*, организатор тестирования имеет возможность корректировать настройку столбцов:

| Настройка столбцов       |  |  |  |  |  |
|--------------------------|--|--|--|--|--|
| 🗖 Этап проекта           |  |  |  |  |  |
| 🔽 Кафедра                |  |  |  |  |  |
| ФИО преподавателя        |  |  |  |  |  |
| ☑ ООП (НП)               |  |  |  |  |  |
| 🔽 ГОС-II (ФГОС)          |  |  |  |  |  |
| Дисциплина/ Название ПИМ |  |  |  |  |  |
| 🔽 Кол-во результатов     |  |  |  |  |  |
| ₩ %                      |  |  |  |  |  |
| 🗹 Дата                   |  |  |  |  |  |
| Отмена Применить         |  |  |  |  |  |

#### Данные тестирования студентов

Специальность: 022000.62 - Экология и природопользование

Дисциплина/ПИМ: Биология

Количество заданий в тесте: 20

Время, отведенное для выполнения заданий теста: 40 мин.

Группа: ЭП - 3

Дата начала тестирования: 18.06.2014

Дата окончания тестирования: 18.06.2014

| N<br>n/<br>n | ФИО<br>студента   | Логин      | Время<br>начала и<br>окончания<br>тестирования | Кол-во<br>заданий,<br>на которые<br>даны<br>ответы | Кол-во<br>правильно<br>выполненных<br>заданий | Процент<br>правильно<br>выполненных<br>заданий | Протокол<br>ответа<br>студента |
|--------------|-------------------|------------|------------------------------------------------|----------------------------------------------------|-----------------------------------------------|------------------------------------------------|--------------------------------|
| 1            | Борова<br>Е.Н.    | 08ps438224 | 09:18 - 09:56                                  | 20 из 20                                           | 13                                            | 65%                                            |                                |
| 2            | Иванова<br>У.С.   | 08ps438227 | 10:16 - 10:21                                  | 20 из 20                                           | 12                                            | 60%                                            |                                |
| 3            | Ускова<br>П.П.    | 08ps438229 | 15:15 - 15:22                                  | 20 из 20                                           | 12                                            | 60%                                            |                                |
| 4            | Антропова<br>Н.Л. | 08ps438223 | 08:42 - 09:17                                  | 20 из 20                                           | 11                                            | 55%                                            |                                |
| 5            | Горячева<br>К.Д.  | 08ps438225 | 09:57 - 10:03                                  | 20 из 20                                           | 11                                            | 55%                                            |                                |
| 6            | Еременко<br>В.С.  | 08ps438226 | 10:04 - 10:15                                  | 20 из 20                                           | 11                                            | 55%                                            |                                |
| 7            | Маркова<br>Е.О.   | 08ps438228 | 10:25 - 10:47                                  | 20 из 20                                           | 10                                            | 50%                                            |                                |
| 8            | Смирнова<br>Е.Е.  | 08ps438231 | 15:09 - 15:14                                  | 20 из 20                                           | 10                                            | 50%                                            |                                |
| 9            | Симонова<br>В.А.  | 08ps438230 | 10:48 - 15:08                                  | 15 из 20                                           | 8                                             | 40%                                            |                                |
| 10           | Краснова<br>А.Н.  | 08ps438232 | 10:22 - 10:25                                  | 20 из 20                                           | 7                                             | 35%                                            |                                |
|              | Среднее           |            | 52%                                            |                                                    |                                               |                                                |                                |

Более подробную информацию о результатах тестирования по каждой группе студентов можно получить, щелкнув мышью по пиктограмме (столбец «Действие»):Для открытия протокола ответа студента достаточно найти фамилию (логин) студента и щелкнуть по пиктограмме

| Преподаватель: Аванесян А.Ю.                             |  |  |  |  |  |  |  |
|----------------------------------------------------------|--|--|--|--|--|--|--|
| Специальность: 022000.62 - Экология и природопользование |  |  |  |  |  |  |  |
| Группа: ЭП - 3                                           |  |  |  |  |  |  |  |
| Дисциплина: Биология                                     |  |  |  |  |  |  |  |
| Идентификатор студента: Борова Е.Н.                      |  |  |  |  |  |  |  |
| <b>Логин:</b> 08ps438224                                 |  |  |  |  |  |  |  |
| Начало тестирования: 2014-06-18 09:18:31                 |  |  |  |  |  |  |  |
| Завершение тестирования: 2014-06-18 09:56:20             |  |  |  |  |  |  |  |
| Продолжительность тестирования: 37 мин.                  |  |  |  |  |  |  |  |
| Заданий в тесте: 20                                      |  |  |  |  |  |  |  |
| Кол-во правильно выполненных заданий: 13                 |  |  |  |  |  |  |  |
| Процент правильно выполненных заданий: 65 %              |  |  |  |  |  |  |  |
|                                                          |  |  |  |  |  |  |  |
| ✓ ЗАДАНИЕ № 1 отправить сообщение разработчикам          |  |  |  |  |  |  |  |
| Тема: Химические компоненты живого                       |  |  |  |  |  |  |  |
|                                                          |  |  |  |  |  |  |  |
| В клетке за терморегуляционную функцию отвечают          |  |  |  |  |  |  |  |
| 🖋 💿 липиды                                               |  |  |  |  |  |  |  |
|                                                          |  |  |  |  |  |  |  |
| • yinebodhi                                              |  |  |  |  |  |  |  |
| 🙂 оелки                                                  |  |  |  |  |  |  |  |
| 🔘 аминокислоты                                           |  |  |  |  |  |  |  |
|                                                          |  |  |  |  |  |  |  |

— задания, на которые были даны верные ответы;

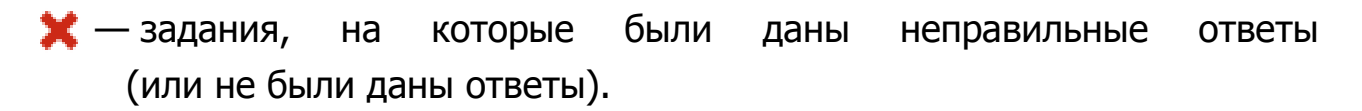

В разделе «Статистика» ЛК ОО ответственное лицо может получить информацию о статистике использования учебным заведением Интернет-тренажеров:

Для этого следует:

- 1) указать период тестирования;
- 2) выбрать режим проведенного тестирования;
- 3) сгруппировать результаты

- в студенческом режиме по специальностям, дисциплинам;

в преподавательском режиме по специальностям, дисциплинам, преподавателям;

4) нажать кнопку Показать

| Группа результатов          | Кол-во<br>сеансов |
|-----------------------------|-------------------|
| + Философия                 | 3                 |
| + Математический анализ     | 1                 |
| + Политология               | 1                 |
| Bcero:                      | 5                 |
| Развернуть все Свернуть все |                   |

При этом ответственное лицо имеет возможность, нажав на кнопку Развернуть все, получить более подробную информацию по каждой позиции.

#### ШАГ 6. АНКЕТИРОВАНИЕ

Для дальнейшего совершенствования проекта организатору тестирования в ОО предлагается ответить на вопросы анкеты в разделе «Анкета»:

| Анкета для лиц, ответственных за организацию тестирования в вузе/ссузе |                                                                                                    |                                                                                                    |  |  |  |  |  |
|------------------------------------------------------------------------|----------------------------------------------------------------------------------------------------|----------------------------------------------------------------------------------------------------|--|--|--|--|--|
| 1.                                                                     | Какие справочные и/или иные материалы, на Ваш<br>взгляд, необходимо разместить на сайте для<br>упрощения работы пользователей с системой<br>тестирования? |                                                                                                    |  |  |  |  |  |
| 2.                                                                     | Каковы Ваши пожелания по совершенствованию                                                                                                    | 🗖 сделать звонок бесплатным                                                                                           |  |  |  |  |  |
|                                                                        | расоты "Горячеи линии"?                                                                                                    | 🗆 установить многоканальный телефон                                                                                   |  |  |  |  |  |
|                                                                        |                                                                                                    | другой вариант ответа                                                                                                 |  |  |  |  |  |
|                                                                        |                                                                                                    |                                                                                                    |  |  |  |  |  |
| 3.                                                                     | Какие функции, по Вашему мнению, следует добавить                                                                                                    | Функционал организатора тестирования достаточен                                                                       |  |  |  |  |  |
|                                                                        | организатору тестирования в разделе "Базы заданий<br>преподавателей" (модуль "Тест-Конструктор")?                                                         | П возможность выгрузки структур содержания ПИМ и баз заданий.                                                         |  |  |  |  |  |
|                                                                        |                                                                                                    | созданных преподавателями вуза/ссуза, в PDF-формате                                                                   |  |  |  |  |  |
|                                                                        |                                                                                                    | 🗖 получение статистических характеристик баз тестовых заданий (карты                                                  |  |  |  |  |  |
|                                                                        |                                                                                                    | коэффициентов решаемости заданий, дифференцирующая способность,<br>точечно-биссериальный коэффициент корреляции (ТБК) |  |  |  |  |  |
|                                                                        |                                                                                                    | другой вариант ответа                                                                                                 |  |  |  |  |  |
|                                                                        |                                                                                                    |                                                                                                    |  |  |  |  |  |
|                                                                        |                                                                                                    |                                                                                                    |  |  |  |  |  |

После ввода ответов на вопросы анкеты необходимо нажать на кнопку Ответить

## ШАГ 7. ОТКРЫТИЕ ДОСТУПА К БАЗАМ ЗАДАНИЙ (ПРИ ИСПОЛЬЗОВАНИИ «ТЕСТ-КОНСТРУКТОРА»)

В ЛК образовательной организации размещены созданные преподавателями этого вуза/ссуза базы заданий (раздел «Базы заданий преподавателей»):

| Гла  | авная База преподавателей                                       | База студентов Рейтинг-листы | Статистика Анкета | Базы зад | аний преподават      | елей       |               |  |  |  |
|------|-----------------------------------------------------------------|------------------------------|-------------------|----------|----------------------|------------|---------------|--|--|--|
| Спі  | Список баз тестовых заданий                                     |                              |                   |          |                      |            |               |  |  |  |
|      | Преподаватель 🗢                                                 | Название базы 🗢              |                   | № базы ≑ | Статус ≑             | Доступ 😧 🗘 | Вход          |  |  |  |
|      | Аванесян А.Ю.                                                   | •                            |                   |          | BCE 💌                | BCB 💌      |               |  |  |  |
| 1    | Аванесян А.Ю.                                                   | Информатика                  |                   | 2493     | пополнение           | автор 💌    | ۶             |  |  |  |
| 2    | Аванесян А.Ю.                                                   | История                      |                   | 2509     | запущена в<br>работу | автор 💌    | R             |  |  |  |
| 3    | Аванесян А.Ю.                                                   | Правоведение                 |                   | 2645     | пополнение           | автор 💌    | ۶             |  |  |  |
| 4    | Аванесян А.Ю.                                                   | 1                            |                   | 3731     | пополнение           | автор 💌    | ۶             |  |  |  |
| ф 01 | Ф Отмена фильтра 🛛 на 🔜 Стр. 1 из 1 🔛 на 20 🖵 Просмотр 1 - 4 из |                              |                   |          |                      |            | тр 1 - 4 из 4 |  |  |  |

Статус запущена в работу устанавливается разработчиком и означает, что база заданий по дисциплине сформирована и готова для использования. Статус означает, что работа по созданию/модернизации базы тестовых заданий еще не завершена.

Организатор тестирования может открыть доступ к базе преподавателя, имеющей статус запущена в работу другим преподавателям этой образовательной организации, установив статус о .

Статус ввтор сзначает, что доступ к базе заданий открыт только для ее разработчика.

Путем нажатия на пиктограмму *Р* организатор тестирования может войти в модуль «Тест-Конструктор» и в режиме просмотра ознакомиться с базами, созданными конкретным преподавателем.